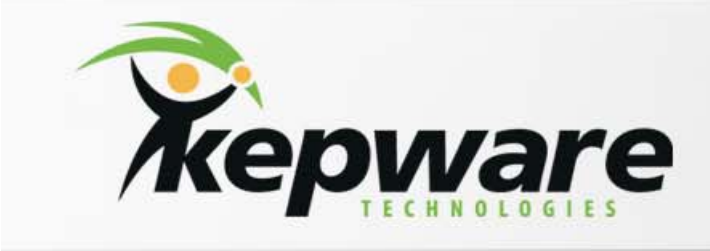

# **KepServer for InTouch**

#### **BridgeWare**

0505-303-1963 info@opchub.com www.opchub.com

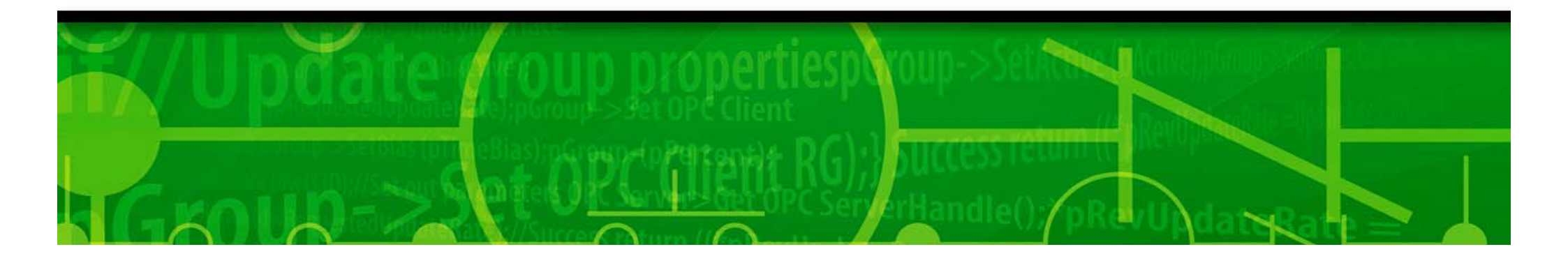

# (1) SuiteLink / FastDDE 로 InTouch와 통신하기

 InTouch 설치 후 KepServer 설치하며, 설치 옵션에서 Native Client Interfaces > Wonderware SuiteLink 선택하여 설치

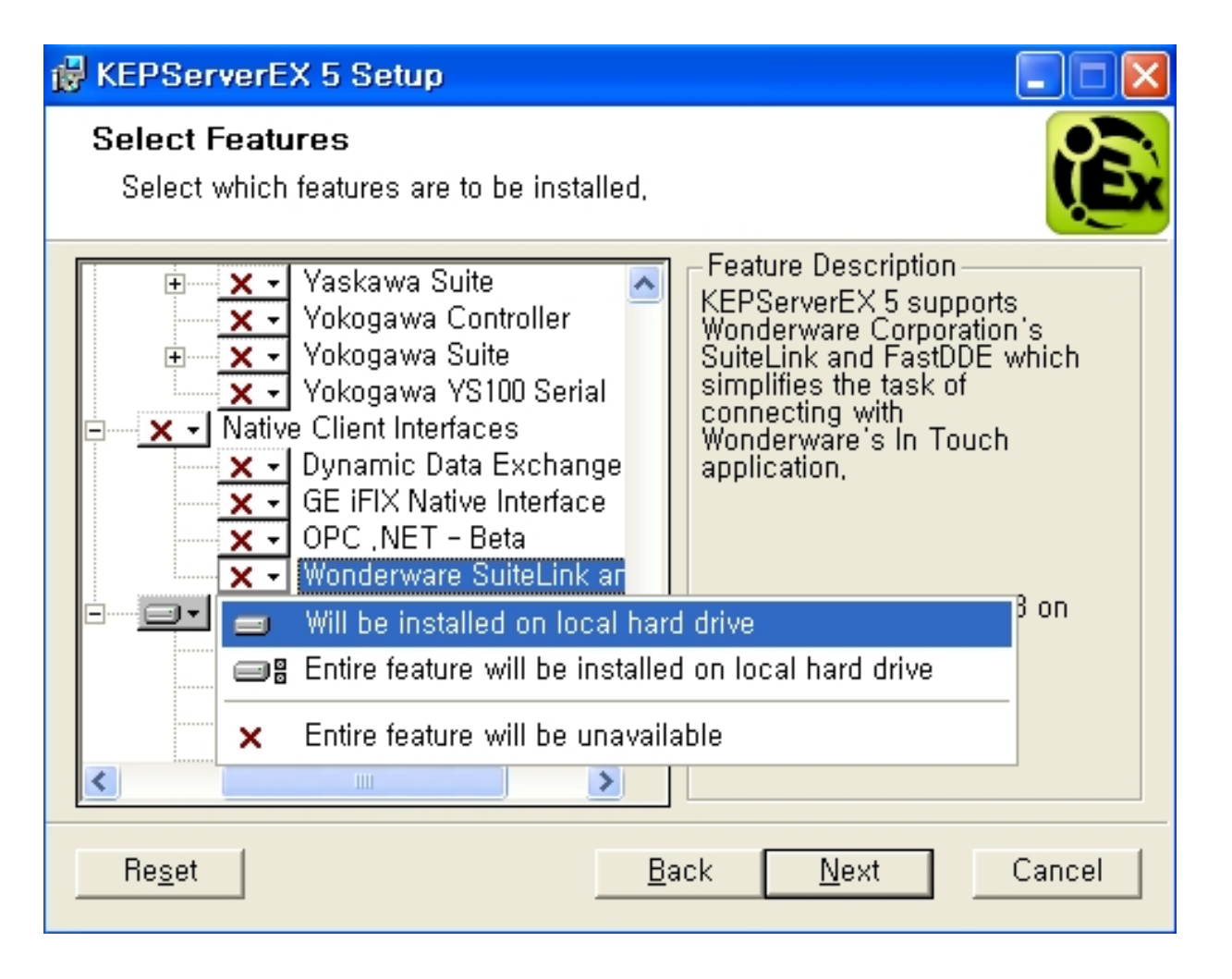

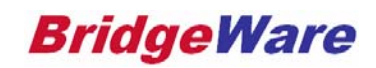

#### KepServer side Configuration

• 설치 완료 후 KepServer Configuration 실행 후 메뉴에서 File > Project Properties 선택

| KEPServerEX - Configuration [C:                                           | ₩Documents and Settings₩HCS.BWHCS₩My Docum                                   |
|---------------------------------------------------------------------------|------------------------------------------------------------------------------|
| <u>File E</u> dit <u>V</u> iew <u>T</u> ools <u>R</u> untime <u>H</u> elp |                                                                              |
| <u>N</u> ew Ctrl                                                          | +N 🗈 🛍 🗙 🛄                                                                   |
| Open Ctrl                                                                 | +O Tag Name 🛆 Address Data Type                                              |
| <u>S</u> ave Ctrl                                                         | +S Mool1 K0002.01 Boolean                                                    |
| Save <u>A</u> s                                                           | Bool2 K0002.02 Boolean                                                       |
| Import CSV                                                                | Project Properties                                                           |
| Export CSV                                                                |                                                                              |
| Project Properties                                                        | Note: Server Puntime may have to be reinitialized for changes to take offect |
| 1 Simulation Driver Demo.opf                                              | General                                                                      |
| <u>2</u> Timesync_For_ICE_Protecetion.opf                                 | ✓ Enable FastDDE/SuiteLink connections to the server                         |
| E <u>x</u> it                                                             |                                                                              |
|                                                                           | Application Name: server_runtime                                             |
|                                                                           | InTouch Access Name 설정에서                                                     |
|                                                                           | Timing 사용할 Application Name 이다                                               |
|                                                                           | Update active clients every 100 📩 ms.                                        |
|                                                                           |                                                                              |
|                                                                           | Restore Defaults                                                             |
|                                                                           | 확인         취소         적용(A)         도움말                                      |

www.opchub.com

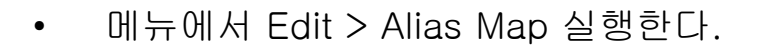

| ն KE         | PServerEX                         | – Runtim                         | ie                                 |                                                          |                               |          |
|--------------|-----------------------------------|----------------------------------|------------------------------------|----------------------------------------------------------|-------------------------------|----------|
| <u>F</u> ile | <u>E</u> dit ⊻iew<br><u>U</u> ndo | <u>T</u> ools <u>F</u><br>Ctrl+Z | Buntime Help                       | 자동으로 지정되는<br>원하는 이름으로 4                                  | E Alias를 그대로 사용하거나<br>수정한다.   |          |
|              | Devices<br>Alias <u>M</u> ap,     | <br>CH.V                         | Tag Name     Zeol_1     Alias Map  | Address De Alias name 01 In<br>R0100,00 Beeleen 100      | Iouch의 Access Name 설정시<br>된다. | ×        |
|              | <u>Copy</u><br>Paste              | Ctrl+C<br>Ctrl+V                 |                                    |                                                          | Show auto-generated aliases   |          |
| [            | Select <u>A</u> ll                | Ctrl+A                           | Alias<br>Alias1<br>Channel1 System | Channel1.Device1<br>Channel1. System                     | Scan Rate 0 0                 | <u> </u> |
|              | <u>D</u> elete                    | Del                              | Channel1_Device1                   | Channel1.Device1                                         | 0                             |          |
|              | Properties                        |                                  | Channell_Device1System             | Channell, Device1, _System                               | U                             |          |
|              | r igperties,                      |                                  | O Data Type Examples System        | Data Type Examples. System                               | 0                             |          |
|              |                                   |                                  | Data Type Examples 16 Bit Device   | Data Type Examples, 16 Bit Device                        | 0                             |          |
|              |                                   |                                  | 🛈 Data Type Examples_16 Bit Device | System Data Type Examples.16 Bit DeviceSystem            | n 0                           |          |
|              |                                   |                                  | ① Data Type Examples_16 Bit Device | _K Registers Data Type Examples. 16 Bit Device. K Regist | ers 0                         |          |
|              |                                   |                                  | ① Data Type Examples_16 Bit Device | _R Registers — Data Type Examples.16 Bit Device.R Regist | ers O                         |          |
|              |                                   |                                  | Data Type Examples_16 Bit Device   | _S Registers — Data Type Examples.16 Bit Device.S Regist | ers O                         |          |
|              |                                   |                                  | Data Type Examples_8 Bit Device    | Data Type Examples.8 Bit Device                          | 0                             |          |
|              |                                   |                                  | Data Type Examples_8 Bit Device_   | _System Data Type Examples.8 Bit DeviceSystem            | 0                             |          |
|              |                                   |                                  | U Data Type Examples_8 Bit Device_ | K Registers Data Type Examples 8 Bit Device K Registe    | rs O                          |          |
|              |                                   |                                  | U Data Type Examples_8 Bit Device_ | R Registers Data Type Examples.8 Bit Device.R Registe    | rs O                          | ~        |
|              |                                   |                                  |                                    |                                                          | Close                         | Help     |

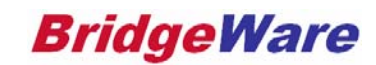

#### InTouch side Configuration

• InTouch WindowMaker 실행하여 Special > Access Names 를 클릭하여 실행한다.

| 🔻 InTouch - WindowM                         | aker – C:₩DOCUMI                        | ENTS AND SETTINGS₩A                  | DMINIST |
|---------------------------------------------|-----------------------------------------|--------------------------------------|---------|
| <u>File E</u> dit <u>V</u> iew <u>A</u> rra | ange <u>T</u> ext <u>L</u> ine <u>S</u> | Special <u>W</u> indows <u>H</u> elp |         |
| 🔁 🖬 🖬 🖬 🖏 I 🕾                               | 300000                                  | Secur <u>i</u> ty                    | •       |
|                                             | E = = <u>/</u> ,                        | Animation Links                      | Ctrl+A  |
| Classic View X                              | Project View                            | Substitut <u>e</u> Tags              | Ctrl+E  |
| Windows 🔻                                   | Windows & Script                        | Substitute <u>S</u> trings           | Ctrl+L  |
| Demo                                        | 🗆 🧁 Unassigne                           | Tag <u>n</u> ame Dictionary          | Ctrl+T  |
|                                             | 🖃 🧀 Window                              | Alarm <u>G</u> roups                 |         |
|                                             | Cripts                                  | Access Na <u>m</u> es,               |         |
|                                             |                                         | Cross Reference                      |         |
|                                             |                                         | Notify <u>C</u> lients               |         |
|                                             |                                         | C <u>o</u> nfigure                   | •       |
|                                             |                                         | Up <u>d</u> ate Use Counts           |         |
| Corinte T                                   |                                         | Delete <u>U</u> nused Tags           |         |
| Application                                 |                                         | Scripts                              | •       |
| 🕞 Кеу                                       |                                         | SmartSym <u>b</u> ol                 | •       |
| Condition                                   |                                         | TemplateMaker                        |         |
| QuickFunctions                              |                                         | Application Type                     |         |
| - ActiveX Event                             |                                         | <u>L</u> anguage                     | •       |

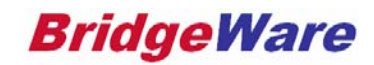

### InTouch – Access Name 설정

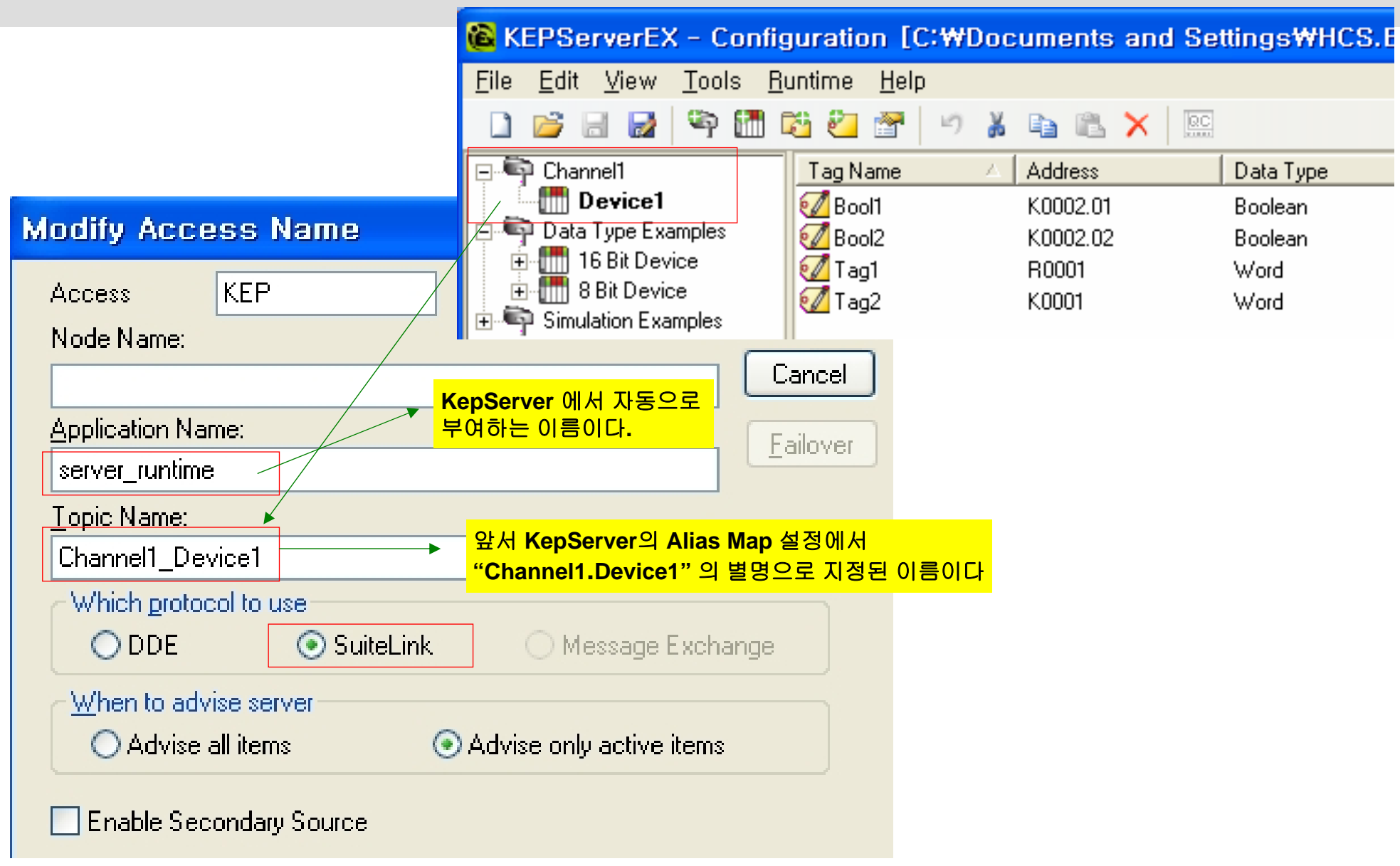

www.opchub.com

|                                                   | 🔞 KEPServerEX - Co                                   | nfiguration [(                                             | C:₩Documents and Se                                | ttings₩HCS.E        |
|---------------------------------------------------|------------------------------------------------------|------------------------------------------------------------|----------------------------------------------------|---------------------|
| Tagname Dictionary                                | <u>F</u> ile <u>E</u> dit <u>V</u> iew <u>T</u> ools | <u>R</u> untime <u>H</u> elp                               | )                                                  |                     |
| 🔿 Main 💿 Details 🔿 Alarms 🔿                       | 0 📂 🗟 🛃 🌳 🛙                                          | 1 🖾 🖉                                                      | " 👗 🗈 🛍 🗙 🛄                                        |                     |
| New Restore Delete Save                           | ⊡ 🗣 Channel1                                         | Tag Name                                                   | △ Address                                          | Data Type           |
|                                                   | Device I                                             | 2 Bool1                                                    | K0002.01                                           | Boolean             |
| Tagname: Kep1                                     | E The Bit Device                                     | e Bool2                                                    | KUUU2.U2                                           | Boolean             |
| f Courters                                        | 🛨 🛅 8 Bit Device                                     |                                                            | K0001                                              | Word                |
| Lioup: \$5ystem                                   | 🗄 🖣 Simulation Examples                              | t agz                                                      | 10001                                              | wold                |
| Comment: AccessLevel                              |                                                      |                                                            |                                                    |                     |
| <b>Log Data Log Events</b>                        | Retentive Value                                      | Retentive Parag                                            | meters                                             |                     |
| Initial <u>V</u> alue:                            | Min EU:                                              | -32768                                                     | Ma <u>x</u> EU: 32767                              |                     |
| Deadband: 0                                       | Min Ra <u>w</u> :                                    | -32768                                                     | Max R <u>a</u> w: 32767                            |                     |
| Eng Units:                                        | Log Dead <u>b</u> and:                               | 0                                                          | Conversion                                         |                     |
| Access Name: KEP                                  |                                                      |                                                            | <u> </u>                                           |                     |
| Item: tag1                                        |                                                      |                                                            | <u>U</u> se Tagname as Item Na                     | ame                 |
| <mark>────────────────────────────────────</mark> | k 로 사용할 때의 Item name<br>명하는 OPC Interface 시는 I       | 이다 <mark>. Tag1</mark> 대신 (<br><mark>tem Name</mark> 이 "Ch | 실제 address 인 "R0001" 로<br>annel1.Device1.tag1" 이 되 | 입력해도 된다<br>그로 유의 바람 |

www.opchub.com

# (2) OPC 로 InTouch **와 통신하기**

- InTouch 의 Fsgateway 를 설치한다.
- 프로그램그룹에서 Wonderware > System Management Console 을 실행한다.
- 아래와 같이 Right-Click 하여 OPC Object를 추가한다.

| 🖉 SMC – [ArchestrA S                                                                                                    | ystem Managemen                        | nt Console (BW)WDAServer ManagerWDefault Group |
|----------------------------------------------------------------------------------------------------|----------------------------------------|------------------------------------------------|
| 파일(E) 동작( <u>A</u> ) 보기(                                                                                                    | (⊻) 도움말(∐)                             |                                                |
| ← →   🗈 💽   🔮 🖬                                                                                                    |                                        |                                                |
| hestrA System Managemen<br>DAServer Manager<br>Default Group<br>Default Group<br>Default Group<br>Default Group<br>Default Group<br>Default Group<br>Default Group | nt Console (E                          | Node Type: \$ROOT\$ Delimiter:                 |
| ⊡                                                                                                    | Add SuiteLink Obje                     | ect Group Update Interval (msec): 1000         |
| .og Viewer                                                                                                    | Add DDE Object<br>Add ArchestrA Object | ect II Interval (msec): 10000                  |
|                                                                                                    | Add InTouch Object                     | ct tion to Subscription Ratio: 2               |
|                                                                                                    | Archive Configurati                    | ion Set tion Message Timeout (msec): 60000     |
|                                                                                                    | 보기( <u>V</u> )                         | •                                              |
|                                                                                                    | 도움말( <u>H</u> )                        | rotocol Timer (msec): 50                       |
| · ·                                                                                                    |                                        | Diagnostic Backlog Size: 20                    |
|                                                                                                    |                                        | Maximum Queued Transactions: 75                |
|                                                                                                    |                                        | Maximum Queued Updates: 1                      |
|                                                                                                    |                                        | DDE/SuiteLink Timer Tick (msec): 50            |
|                                                                                                    |                                        | Poke Mode: Optimization Mode 💌                 |

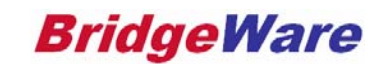

# InTouch – FS Gateway 설정

• 아래와 같이 OPC Object (예에서는 "KepSever")를 만든다.

| 🌠 SMC – [ArchestrA System Mana                                           | gement Console (BW)WDAServer ManagerWDefault GroupWLocalWArchestr/ |
|--------------------------------------------------------------------------|--------------------------------------------------------------------|
| 파일(E) 동작(A) 보기(⊻) 도움말(b                                                  | )                                                                  |
| ← → 🗈 🖬 🗙 😫 🖬                                                            |                                                                    |
| hestrA System Management Console (E<br>DAServer Manager<br>Default Group | Node Type: OPC Delimiter: .                                        |
| Local                                                                    | KepServer Parameters                                               |
| Diagnostics                                                              | Server Node: localhost                                             |
|                                                                          | Server Name: Kepware.KEPServerEX.V5                                |
|                                                                          | Reconnect Attempts: 3                                              |
|                                                                          | Reconnect Period: 30000 ms                                         |
|                                                                          | Activate Server Out of Proc                                        |
|                                                                          |                                                                    |

클릭하여 브라우징된 OPC Server 중에서 KepServer를 선택한다.

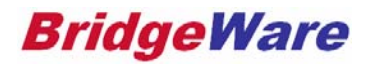

• Right-Click 하여 OPCGroup Object 를 추가한다.

| 🖉 SMC – [ArchestrA Sy                                                   | stem Management Cons                 | ole (B₩)₩     | DAServer Manager₩Default Group₩Local₩ArchestrA. |
|-------------------------------------------------------------------------|--------------------------------------|---------------|-------------------------------------------------|
| 파일(E) 동작( <u>A</u> ) 보기(⊻                                               | () 도움말( <u>H</u> )                   |               |                                                 |
| ← → 🗈 🖬 🗙 😫                                                             | Þ                                    |               |                                                 |
| hestrA System Management<br>DAServer Manager<br>Default Group           | Console (E 💎 Node                    | Type: OP(     | C Delimiter: .                                  |
| Local     ArchestrA FSGatev     ArchestrA FSGatev     ArchestrA FSGatev | KepServer Pa                         | arameters     |                                                 |
|                                                                         | Reset<br>Disable KepServer           | ode:          | localhost                                       |
|                                                                         | Add OPCGroup Object                  | ame:          | Kepware.KEPServerEX.V5                          |
|                                                                         | 보기(⊻) ▶                              | ct Attempts:  | 3                                               |
|                                                                         | 삭제( <u>D</u> )<br>이름 바꾸기( <u>M</u> ) | pt Period:    | 30000 ms                                        |
|                                                                         | 도움말(번)                               | ate Server Ou | t of Proc                                       |

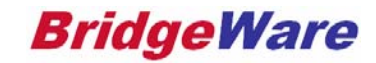

- 아래와 같이 OPCGroup Object (예에서는 "KEPgroup")를 추가하면 세팅이 완료된다.
- 다음은 InTouch WindowMaker 에서 Access Name을 등록해야 하는데, Access Name 등록시 Topic Name 은 사용자가 등록한 "KepServer\_KEPgroup"가 된다.

| 💋 SMC – [ArchestrA System Manag                                          | ement Console (B₩)₩DAServe       | er Manager₩Default Group₩Local₩ArchestrA,FSGa |
|--------------------------------------------------------------------------|----------------------------------|-----------------------------------------------|
| 파일(E) 동작(A) 보기(⊻) 도움말(H)                                                 |                                  |                                               |
| ← → 🗈 💌 🗙 😫 🖬                                                            |                                  |                                               |
| hestrA System Management Console (E<br>DAServer Manager<br>Default Group | Node Type: OPCGroup              | Delimiter: .                                  |
| E-G ArchestrA,FSGateway,1                                                | KEPgroup Parameters Device Items |                                               |
| Configuration                                                            | Device Group Name:               | KepServer_KEPgroup                            |
| E-M KEPgroup                                                             | Update Rate:                     | 1000 ms                                       |
| _og Viewer                                                               | OPC Item ID Prefix:              |                                               |
|                                                                          | Use Group Name as Access Pat     | h                                             |
|                                                                          | Read Only                        | Demand Read After Poke                        |
|                                                                          |                                  | Browse OPC Items                              |
|                                                                          |                                  |                                               |

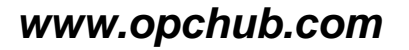

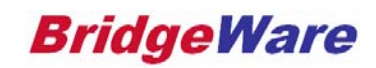

- 전 페이지에서 OPC Object와 OPCGroup Object 등록이 완료되었으면, ArchestrA FSGateway를 Right-Click 하여 Activate Server를 실행한다.
- 이제 InTouch WindowMaker에서 Access Name을 등록하여야 한다.

| 🖉 SMC – [ArchestrA System                                                                                                    | Management Console (B₩)₩DASe                                                                                                    | rver Manager₩Default Group₩Local                                                                                                    | WArchestrA,FSGateway,1]                                                                                  |
|----------------------------------------------------------------------------------------------------|----------------------------------------------------------------------------------------------------|----------------------------------------------------------------------------------------------------|----------------------------------------------------------------------------------------------------|
| 파일(E) 동작(A) 보기(⊻) 도                                                                                                    | 음말( <u>H</u> )                                                                                                    |                                                                                                    |                                                                                                    |
| ⇔ ⇒ 🗈 🖬 🗟 😫 🖬                                                                                                    |                                                                                                    |                                                                                                    |                                                                                                    |
| hestrA System Management Cons<br>DAServer Manager<br>Default Group<br>Default Group<br>Local<br>Default Group<br>Configuration<br>Default Configuration<br>Log Viewer | sole (E Component<br>FSGateway<br>FSGateway [Shell]<br>Original DAS Toolkit<br>Activate Server<br>Configure As Service ↓<br>보기(⊻) ↓<br>목록 내보내기( <u>L</u> ) | Version<br>0213, 0151, 0000, 0000<br>0722, 0046, 0000, 0000<br>0757, 0000, 0000, 0000<br>0788, 0415, 0000, 0000<br>0788, 0210, 0000, 0000<br>0788, 0210, 0000, 0000 | Build Date<br>9월 12, 2007<br>8월 23, 2007<br>August 20, 2007<br>9월 12, 2007<br>9월 12, 2007<br>9월 12, 2007 |
|                                                                                                    | 도움말( <u>H</u> )                                                                                                    |                                                                                                    |                                                                                                    |

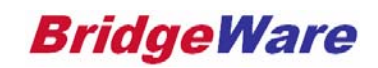

### InTouch – Access Name 설정

|                            | Wind         | owMaker – C∶₩DOCl           | JMENTS |
|----------------------------|--------------|-----------------------------|--------|
| Eile ⊻iew                  | <u>S</u> pec | ial <u>H</u> elp            |        |
| 1 🗖 📑 🕞 1                  |              | Secur <u>i</u> ty           | •      |
| <u>4</u> <b>B</b> <i>I</i> |              | Animation Links,            | Ctrl+A |
| Classic View               |              | Substitut <u>e</u> Tags,    | Ctrl+E |
| Windows                    |              | Substitute <u>S</u> trings  | Ctrl+L |
| Demo                       |              | Tag <u>n</u> ame Dictionary | Ctrl+T |
|                            |              | Alarm <u>G</u> roups        |        |
|                            |              | Access Na <u>m</u> es       |        |
|                            |              | Cross Reference,,,          |        |
|                            |              | Notify <u>C</u> lients      |        |
| Applica                    |              | C <u>o</u> nfigure          | •      |
| - 🔙 Key                    |              | Up <u>d</u> ate Use Counts  |        |
| Data C                     |              | Delete <u>U</u> nused Tags  |        |
| QuickF                     |              | Scripts                     | •      |
| Active>                    |              | SmartSym <u>b</u> ol        | •      |
| Tools                      |              | TemplateMaker               |        |
| Tagnar                     |              | Application Type            |        |
| - 🍾 Cross                  |              | <u>L</u> anguage            | •      |
| 🔤 🥶 Templa                 | tions        |                             |        |
|                            |              | •                           | l.     |
|                            | 3 1 #        |                             |        |
|                            | 3 1          |                             | 0.023  |

- 그림과 같이 Access Name을 등록한다.
- Node Name : PC Name
- Application Name : Fsgateway
- Topic Name : "OPC Object\_OPCgroup Object" 형식으로 여기서는 KepServer\_KEPgroup 가 된다.

| dd Access Name                                |                                                                                                    |
|-----------------------------------------------|----------------------------------------------------------------------------------------------------|
| Access KepServer                              | OK                                                                                                    |
| Node Name:                                    |                                                                                                    |
| BW                                            | Cancel                                                                                                    |
| Application Name:                             | Failover                                                                                                    |
| FSgateway                                     |                                                                                                    |
| <u>T</u> opic Name:                           |                                                                                                    |
| KepServer_KEPgroup                            |                                                                                                    |
| Which protocol to use                         | bapge                                                                                                    |
|                                               | in a la companya de la companya de |
| C Advise all items  C Advise only active item | 15                                                                                                    |

www.opchub.com

# InTouch – Tag 작성

• 아래와 같이 태그를 등록한다.

| New Restore Delete Save                                                         | <u> sk Select. &gt;&gt;</u>                            | Cancel                | Close                                                                            |
|---------------------------------------------------------------------------------|--------------------------------------------------------|-----------------------|----------------------------------------------------------------------------------|
| agname: KepTag1                                                                 | Iype: ]/                                               | 0 Integer             |                                                                                  |
| Group: \$System                                                                 | C Read on                                              | y 🖲 Read)             | <u>w</u> /rite                                                                   |
| Comment:                                                                        |                                                        |                       |                                                                                  |
| □ <u>L</u> og Data □ Log <u>E</u> vents                                         | 🗖 Retentive Value 🛙                                    | Retentive             | Parameters                                                                       |
|                                                                                 |                                                        |                       |                                                                                  |
| nitial⊻alue: 0                                                                  | Min EU:                                                | -32768                | Mag EU: 32767                                                                    |
| nitial⊻alue: 0<br>⊇eadband: 0                                                   | Min EU:<br>Min Ra <u>w</u>                             | -32768<br>-32768      | Max EU: 32767<br>Max R <u>a</u> w: 32767                                         |
| nitial ⊻alue: 0<br>Deadband: 0<br>Eng Units:                                    | Min EU:<br>Min Ra <u>w</u> :<br>Log Dead <u>b</u> and: | -32768<br>-32768<br>0 | Max EU: 32767<br>Max Raw: 32767<br>Conversion<br>Conversion                      |
| nitial ⊻alue: 0<br>⊇eadband: 0<br>Eng Units:<br>Access Na <u>m</u> e: KepServer | Min EU:<br>Min Ra <u>w</u> :<br>Log Deadband:          | -32768<br>-32768<br>0 | Max EU: 32767<br>Max R <u>a</u> w: 32767<br>Conversion<br>© Linear © Square Root |

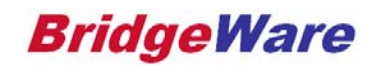

Contact Us

# Thank You!

#### 황 철 상

| Phone  | 0505-303-1963(평생번호) 031-346-1981,2 |
|--------|------------------------------------|
| Mobile | 010-5027-8967                      |
| Email  | cs@bridgeware.kr                   |
| Home   | www.opchub.com / www.bridgeware.kr |
|        |                                    |

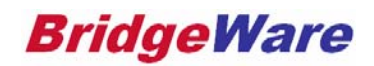